## آموزش سامانه

# سما لايو

### نحوه ایجاد کلاس و دعوت دانشجویان

سماسامانه

یکی از امکاناتی که در سامانه سما لایو می توانید از آن استفاده نمایید . ایجاد کلاس و افزودن دانشجویان مورد به کلاس می باشد . ضمناً می توانید دسترس برخی از دانشجویان را از کلاس تعریف شده بگیرید ، برای این کار مراحل زیر را دنبال نمایید .

۱. ابتدا وارد سامانه سمالایو شوید .

۲. سپس از منوی کلاس ها اقدام به افزودن کلاس جدید نمایید .

| •                    | حسابداري منعتي (6110042) گروه 1<br>مسابداري سنعتي (66110042) کروه ا<br>کد: [ dascZZU] ک | نمبري-زهرانمبيري<br>-زهرا<br>استاد                  |
|----------------------|-----------------------------------------------------------------------------------------|-----------------------------------------------------|
| تنظيمات 🗘            | پستها اعضا جلساتمجازی                                                                   | کل <i>اس ها</i><br>حسابداری منتقلی ((611004) گروه 1 |
|                      | يادداشت تكليف امتحان                                                                    | . وي ې<br>اصول حسابداري (20117) گروه 1              |
|                      | متن خود را وارد کنید                                                                    | امىول-سابداري 6110003) گروە 1                       |
| •                    | انتخاب كلاس يا گروه كلاسی حسابداري مىنعتي 1(6110042)گروه 1                              | 🛛 افزودن کلاس                                       |
|                      |                                                                                         | 🖨 مدیریت کلاس ها                                    |
| 0-5                  |                                                                                         | گروه بندی کلاسها                                    |
| ـــــفیلتر بر اساس 👻 |                                                                                         | 🛛 افزودن گروه به کلاس                               |
|                      |                                                                                         |                                                     |

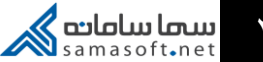

۳. در ادامه از کلید افزودن کلاس استفاده نمایید .

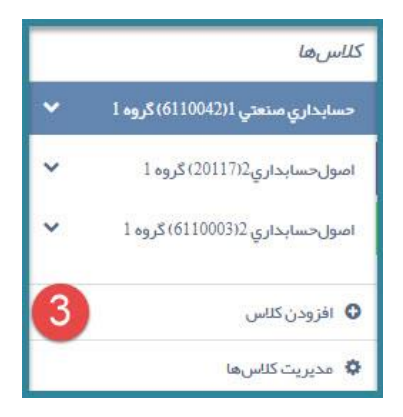

۴. در گام بعدی نام کلاس و توضیحات کلاس را وارد نمایید . ورود مقادیر در این قسمت الزامی می باشد

| 4     | ایجاد کلاس 🔾                                                             |
|-------|--------------------------------------------------------------------------|
|       | حسابداری صنعتی 2                                                         |
|       | منابع کلاس برای هر جلسه آپلود شده است و می توانید از آنها استفاده نمایید |
|       | انتخابرنگ                                                                |
| ايجاد |                                                                          |

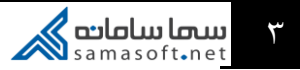

# ۵. پس از ایجاد کلاس می توانید بر روی کلاس مورد نظر از منوی کلاس ها کلیک نمایید و تنظیمات کلاس را مشاهده نمایید .

| <b>5</b>  | حسابداري صنعتي 1(6110042) گروه 1<br>حسابداري سنعتي ((6110042) گروه 1<br>کد:[ol4aCZZU] [ م |                           |
|-----------|-------------------------------------------------------------------------------------------|---------------------------|
| تنظيمات 🏟 | پست،ها اعضا جلسات مجازی تنظیمات 🖨<br>                                                     |                           |
|           | ان                                                                                        | یادذاشت تکلیف امتحا       |
|           |                                                                                           | متن خود را وارد کنید      |
| T         | حسابداري مىنعتي 1(6110042) گروہ 1                                                         | انتخاب کلاس یا گروہ کلاسی |
| ارسال     |                                                                                           |                           |

۶ . برای معرفی دانشجویان به تب اعضا مراجعه نمایید .

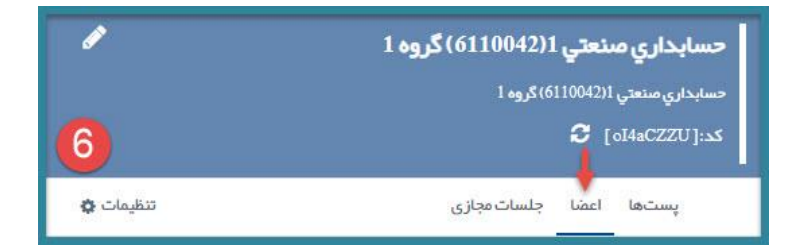

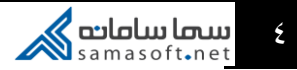

#### ۷. پس از کلیک بروی تب اعضا لیست دانشجویان نمایش داده می شود

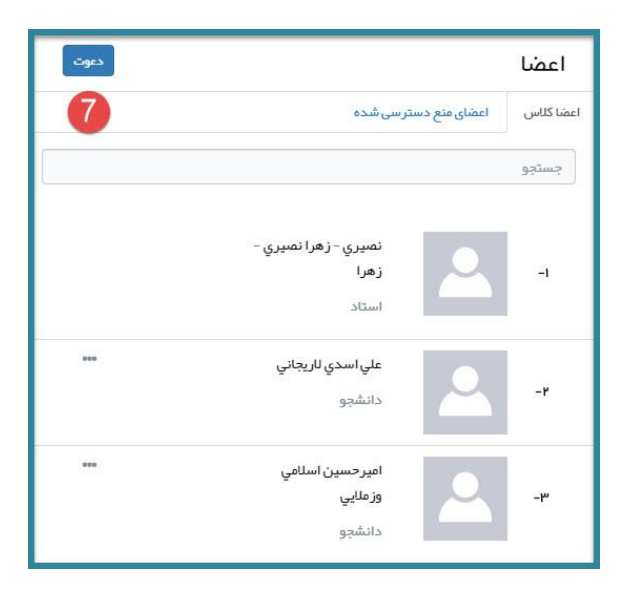

۸. با استفاده از کلید دعوت اقدام به افزودن و ارسال دعوتنامه به
دانشجوی مورد نظر نمایید .

| دعوت                 | اعضا      |
|----------------------|-----------|
| اعضای منع دسترسی شده | اعضا كلاس |
|                      | جستجو     |

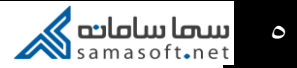

۹. برای دعوت دانشجویان ابتدا ایمیل دانشجو را وارد نموده و سپس از کلید افزودن به لیست استفاده نمایید ، در انتها پس اتمام کار از کلید ارسال استفاده کنید .

ضمنا امکان ویرایش و حذف ایمیل در این قسمت وجود دارد

| 9            |          |                | ویت در کلاس    | د عوت بر ای عضر |
|--------------|----------|----------------|----------------|-----------------|
|              |          | افزودن به لیست | test@          | gmail.com       |
|              |          |                | ايميل          |                 |
|              | <b>D</b> | Ø              | test@gmail.com | 1               |
| 1            |          |                |                |                 |
| انصراف ارسال |          |                |                |                 |

۱۰ . می توانید از امکانات دیگر در نظر گرفته شده استفاده نمایید . تغییر نقش دانشجو و فرد مورد نظر به عنوان دستیار ، گفتگوی خصوصی با دانشجو و یا حذف دانشجو .

| Ţ                           | علي اسدي لاريجاني<br>دانشجو | -۲ |
|-----------------------------|-----------------------------|----|
| گفتگویی خصوصی               | امير حسين اسلامي<br>مزمالين | w  |
| افزودن به عنوان دستیار (TA) | دانشجو                      |    |
| حذف                         |                             |    |

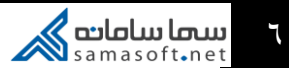

## دعوتنامه ارسال شده به دانشجو در ایمیل دانشجویان قابل مشاهد می باشد و می توانند وارد کلاس مورد نظر شوند.

| ÷  |                                                                                                    | 1 of 1,670 🔇 💙                                                     |
|----|----------------------------------------------------------------------------------------------------|--------------------------------------------------------------------|
| 11 | 🛛 دعوت به کلاس حسابداري صفحتي (6110042) گروه 1                                                                                                    |                                                                    |
| -  | samalivu.ir@gmail.com<br>to:me *                                                                                                    | 1:48 AM (0 minutes ago) 🛱                                          |
|    | Xμ Persian + → English + Translate message                                                                                                    | Turn off fo                                                        |
|    | ار ۱۹۵۵ کرد ۱ دود به ها این استانا هراهنتیم بید نامل فراند همرد و روی لیک زور کیک هاید از دید کر ستان میکانی سکانی صورت به ها بیزده اید را اینا<br>می شیند تو سیا بالیک در روی لیک روی لیک روی لیک روی و لیک روی و لیک رو و لیک رو فراید صورت هرد را بر کامی مرد طر کامل عالیه | اسې<br>ندا غېړي . زم اغېري . زم از تدا چه عنوته تر کان هايازي منځو |
|    |                                                                                                    | لیک بررد طر                                                        |
|    | سا سفامیا تکار                                                                                                    |                                                                    |
|    | ◆ Reply                                                                                                    |                                                                    |

۱۲. ضمنا دانشجو می تواند با در اختیار داشتن کد کلاس از طریق پنل کاربری خود به کلاس اضافه شود .

| ø         | حسابداري صنعتي 1(6110042) گروه 1                     |  |  |
|-----------|------------------------------------------------------|--|--|
|           | حسابداري منتعتي ((6110042) گروه 1<br>کد:[ oI4aCZZU ] |  |  |
| تنظيمات 🜣 | پستها اعضا جلسات مجازی                               |  |  |

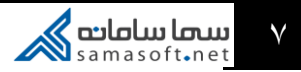